## Flex Core Zugang beantragen

- Als erstes muss die wwphone (Softphone) Applikation herunter geladen und installiert werden.
  Downloads
- Unter Einstellungen Benutzerdaten muss als erstes der Modus auf Flex Core eingestellt werden.

|                                | Einstellungen               |                            | - 0 🕻       | 3 |
|--------------------------------|-----------------------------|----------------------------|-------------|---|
| Benutzerdaten                  | Identität:                  | Identität 2 🗸 🗸            | Importieren |   |
| Softphone Einstellungen        | Convort                     |                            |             |   |
| Hotkey/Action URL              | Benutzername:               |                            |             |   |
| LDAP                           | Passwort:<br>Landesvorwahl: |                            |             |   |
| Diverses                       | Modure                      | Elay Core                  |             |   |
| Adressbuch/Kalender            | Speicherpfad:               | Benutzerspezifisch (lokal) |             |   |
|                                | Keine verschlüsselte Kor    | mmunikation (TLS/SRTP)     |             |   |
|                                |                             | Zugang beantragen          |             |   |
| Nun auf Zugang beantragen klic | ken.                        |                            |             |   |
|                                | 8                           |                            |             |   |
| PBX Url                        |                             |                            |             |   |
| Passwort                       |                             |                            |             |   |
| Email                          |                             |                            |             |   |

**PBX Url**: (Telefonanlage Link) eintragen, welcher ihnen der Administrator mitgeteilt hatte.

Passwort: Dieses Passwort müssen sie merken um den Zugang einrichten zu können. Dieses wird nur einmal verwendet.

Email: Ihre Email-Adresse, an welche der Aktivierungslink gesendet wird.

Cancel

|               |                                                                                                    | · · · · · · · · · · · · · · · · · · · |
|---------------|----------------------------------------------------------------------------------------------------|---------------------------------------|
| Õ             | Ihre Email Adresse wurde nicht in der Datenbank gefunden. Ihr Antrag kann<br>somit nicht bearbeitet werden                                                                         |                                       |
|               | ОК                                                                                                    | ]                                     |
| Bei dieser Me | Idung muss der Administrator erst Ihre Email-Adresse auf                                                                                                    | der Telefonanlage eintragen.          |
| Õ             | Ihr Antrag wurde übermittelt. Sie erhalten einen Link, sobald der Administrator<br>diesen freigegeben hat. Bitte merken Sie sich Ihr Passwort für das Abrufen der<br>Konfiguration |                                       |
|               | ок                                                                                                    |                                       |

Nach dieser Meldung bekommt der Administrator Ihre Anfrage. Wenn er diese Freigibt, bekommen sie einen Aktivierungslink, welcher Sie mit dem eingegebenen Passwort importieren können.

## Zugang aktivieren mit dem Aktivierungslink

Der Weblink im Aktivierungsmail in die Zwischenablage kopieren (z.B. rechte Maustaste auf den Link und kopieren wählen).

| Identität:               | Identität 2                |        | ~ | Importieren |  |
|--------------------------|----------------------------|--------|---|-------------|--|
| Server:                  |                            |        |   |             |  |
| Benutzername:            |                            |        |   |             |  |
| Passwort:                |                            |        |   |             |  |
| Landesvorwahl:           |                            |        |   |             |  |
|                          |                            |        |   |             |  |
| Modus:                   | Flex Core                  | $\sim$ |   |             |  |
| Speicherpfad:            | Benutzerspezifisch (lokal) | $\sim$ |   |             |  |
| Keine verschlüsselte Kom | munikation (TLS/SRTP)      |        |   |             |  |

Im wwphone-App unter Einstellungen > Benutzerdaten den Modus auf Flex Core stellen und Importieren klicken.

| Import URL | 8 |
|------------|---|
| Import URL |   |
| Passwort   |   |
| OK Cancel  |   |

Im Feld **Import URL** den kopierten Weblink einfügen (z.B. Ctrl V oder rechte Maustaste und einfügen auswählen) Im Feld **Passwort** das Passwort eingeben, welches Sie beim **Zugang beantragen** eingegeben haben.

Anschliessend Speichern klicken. Die Applikation fragt nun nach den Audiogeräten gefragt, falls nicht wählen Sie Softphone Einstellungen.

| - Primäre Audiogeräte                         |                                                                                                    |
|-----------------------------------------------|----------------------------------------------------------------------------------------------------|
| Diese Audiogeräte we<br>sind und darauf zugeg | rden immer dann verwendet, wenn sie am Computer angeschlossen<br>griffen werden kann                         |
| Tonausgabe:                                   | Plantronics BT600 Analog Stereo [alsa_output.usb-Plantroni                                                   |
| Mikrofon:                                     | Plantronics BT600 Mono [alsa_input.usb-Plantronics_Plantro 🗸                                                 |
| Klingelausgabe:                               | Eingebautes Tongerät Analog Stereo [alsa_output.pci-0000_C 💙                                                 |
|                                               | Headset Bedienelemente ansteuern                                                                             |
| Sekundäre Audiogerä                           | ite                                                                                                    |
| Diese Audiogeräte we<br>sind. Die Angabe von  | rden dann verwendet, wenn die primären Audiogeräte nicht verfügbar<br>sekundären Audiogeräten ist fakultativ |
| Tonausgabe:                                   | Yealink WH66 Analog Stereo [alsa_output.usb-Yealink_Yealin 🗸                                                 |
| Mikrofon:                                     | Yealink WH66 Analog Stereo [alsa_input.usb-Yealink_Yealink 🗸                                                 |
| Klingelausgabe:                               | Eingebautes Tongerät Analog Stereo [alsa_output.pci-0000_C 🗸                                                 |
|                                               | ✓ Headset Bedienelemente ansteuern                                                                           |
|                                               |                                                                                                    |
|                                               | Liste der Audiogeräte aktualisieren                                                                          |

Wählen Sie das gewünschte **Primäre Audiogerät** (in der Regel Headset), wenn Ihr Audiogerät nicht erscheint klicken Sie unten auf **Liste der Audiogeräte aktualisieren**.

Speichern nicht vergessen und Einstellungen schliessen. Nun sollte das wwphone-App mit einem roten Punkt angezeigt werden.